## 包括ライセンス(ウイルス対策ソフトウェア) [ウイルス対策] ESET for Macのアンインストール方法を教えてください

ESET for Macをアンインストールする際に,アプリケーションを直接ゴミ箱に入れたり,App Cleanerを使用したりすると完全にアンインストールできず,改めてインストールする際に不具 合が起きることがあります。 必ず下記の手順でアンインストールを行ってください。

1. Finderのアプリケーションの「ESET Endpoint Antivirus」にカーソルを合わせ,右クリ ックまたはControl+クリックでメニューを表示させ,「パッケージの内容を表示」をク リックする。

| •••                                                            | く 〉 アプリケーション                                                                                                 |
|----------------------------------------------------------------|----------------------------------------------------------------------------------------------------|
| よく使う項目<br>の AirDrop ④ 最近の項目                                    | App Store  Automator  Cisco  ESET Enc'                                                                       |
| <ul> <li>▲ アフリリーション</li> <li>■ デスクトップ</li> <li>● 書類</li> </ul> | □ FaceTime 開く<br>□ FaceTime パッケージの内容を表示<br>■ Font Boo パッケージの内容を表示<br>● Google C ゴミ箱に入れる                      |
| <ul> <li>④ ダウンロード</li> <li>☑ ピクチャ</li> </ul>                   | <ul> <li>※ Launchp:<br/>「「報を見る」</li> <li>Microsof</li> <li>A前を変更<br/>"ESET Endpoint Antivirus"を圧縮</li> </ul> |
| <sup>タグ</sup><br>● レッド<br>● オレンジ                               | <ul> <li>Microsof</li> <li>Microsof</li> <li>Wicrosof</li> <li>エイリアスを作成</li> <li>クイックルック</li> </ul>          |
| <ul> <li>イエロー</li> <li>グリーン</li> <li>ブリー</li> </ul>            | <ul> <li>■ Microsof</li> <li>■ Mission (コピー</li> <li>▲ OneDrive 共有 &gt;</li> <li>■ Photo Bc</li> </ul>       |
| ● バープル                                                         |                                                                                                    |
|                                                                | クィックアクション<br>フォルダに新規ターミナル<br>フォルダに新規ターミナルタブ                                                                  |

2. Contents J

「Helpers」と進み「Uninstaller」をダブルクリックする。

(c) 2024 Tohru Kondo <tkondo@hiroshima-u.ac.jp> | 2024-05-20

URL: https://help.media.hiroshima-u.ac.jp/index.php?action=faq&cat=25&id=169&artlang=ja

## 包括ライセンス(ウイルス対策ソフトウェア)

| • • •               | < > Helpers |                  | ; Ш        | ∰×ů ⊘ Θ×                | Q |
|---------------------|-------------|------------------|------------|-------------------------|---|
| にく使う項目<br>R AirDrop | Contents    | > _CodeSignature | 2          | ESET Endpoint Antivirus |   |
| <ul> <li></li></ul> |             | Erameworks       | Ś          | it1                     |   |
| ス アプリケーション          |             | Helpers          |            | <b>i</b> 13             | _ |
| 🗖 デスクトップ            |             | mio.piist        |            | 😰 Uninstaller           |   |
| 音類                  |             | Pkginfo          | ,          |                         |   |
| ④ ダウンロード            |             | Plugins          | >          |                         |   |
| 💶 ピクチャ              |             | Resources        | 2          |                         |   |
| 90                  |             | Scripts          | >          |                         |   |
| • レッド               |             |                  |            |                         | ι |
| ● オレンジ              |             |                  |            |                         | 2 |
| ● イエロー              |             |                  |            |                         | 1 |
| ● グリーン              |             |                  |            |                         |   |
| • ブルー               |             |                  |            |                         |   |
| • バーブル              | ×           | 5項目中の1項目を選択。     | 14.37 68空き |                         |   |

3. 画面の指示に従って進みます。途中パスワードを入力する画面が表示されたら, Macの パスワードを入力してください。

|                          | FOLL FIRING ALL MANAGER                                                                                                |
|--------------------------|----------------------------------------------------------------------------------------------------|
|                          | ESET Endpoint Antivirus セットアップへようこそ                                                                                    |
| ● はじめに                   | このセットアップウィザードを使用すると、コンピューターからESET Endpoint<br>Antivirusをアンインストールできます。                                                  |
| <ul> <li>- 将則</li> </ul> | 警告!                                                                                                    |
| = m3¢                    | ESET Endpoint Antivirusをアンインストールすると、システムをリスクにさらすこ<br>とになります。このウイルス対策ソフトウェアは、ウイルスなどのセキュリティー脅<br>威からコンピューターを保護するのに役立ちます。 |
|                          |                                                                                                    |
|                          |                                                                                                    |
|                          |                                                                                                    |
|                          |                                                                                                    |
|                          |                                                                                                    |
|                          |                                                                                                    |
| eser                     | アンインストール                                                                                                    |

## 包括ライセンス(ウイルス対策ソフトウェア)

| $\bigcirc$ | Uninstaller | が変更を加えようとしています。  |
|------------|-------------|------------------|
| ×          | 許可するにはパ     | スワードを入力してください。   |
|            | ユーザ名:       | Macのユーザ名(管理者権限有) |
|            | パスワード:      | Macのパスワード        |
|            |             |                  |
|            |             | キャンセル OK         |
|            |             |                  |

| 6333 | 許可するにはパ | <b>、9。</b><br>『スワードを入力してください。 |
|------|---------|-------------------------------|
|      | ユーザ名:   | Macのユーザ名(管理者権限有)              |
|      | パスワード:  | Macのパスワード                     |
|      |         |                               |
|      |         | キャンセル OK                      |

1. 下記の画面が表示されたら、アンインストールは完了です。「閉じる」をクリックした後、必ず再起動を行ってください。

## 包括ライセンス(ウイルス対策ソフトウェア)

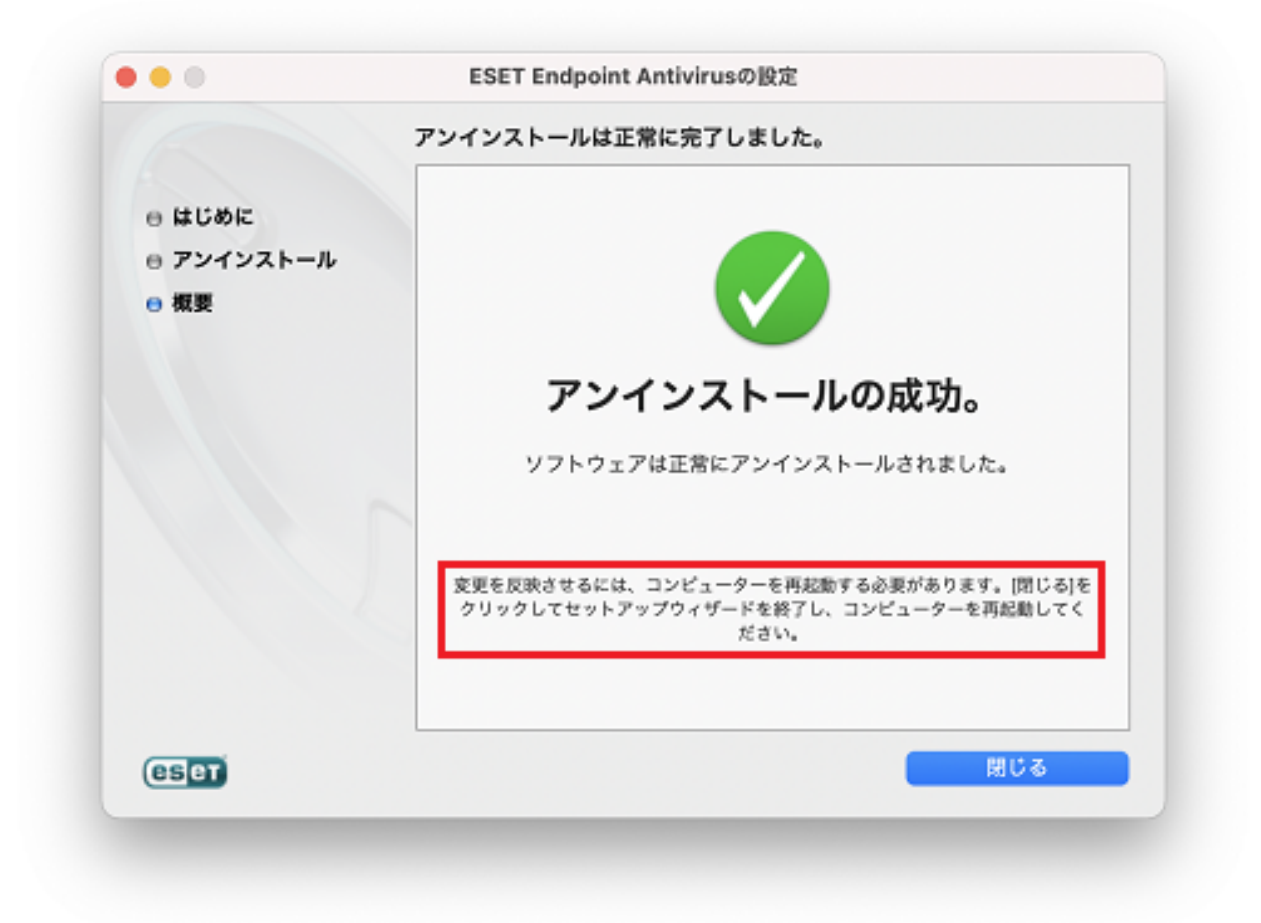

一意的なソリューション ID: #1168 製作者: imc-helpdesk 最終更新: 2021-06-28 14:24